钉钉下载与注册操作手册

- 一、苹果手机如何下载钉钉
- 1. 首先在手机上找到 APP store 点击打开

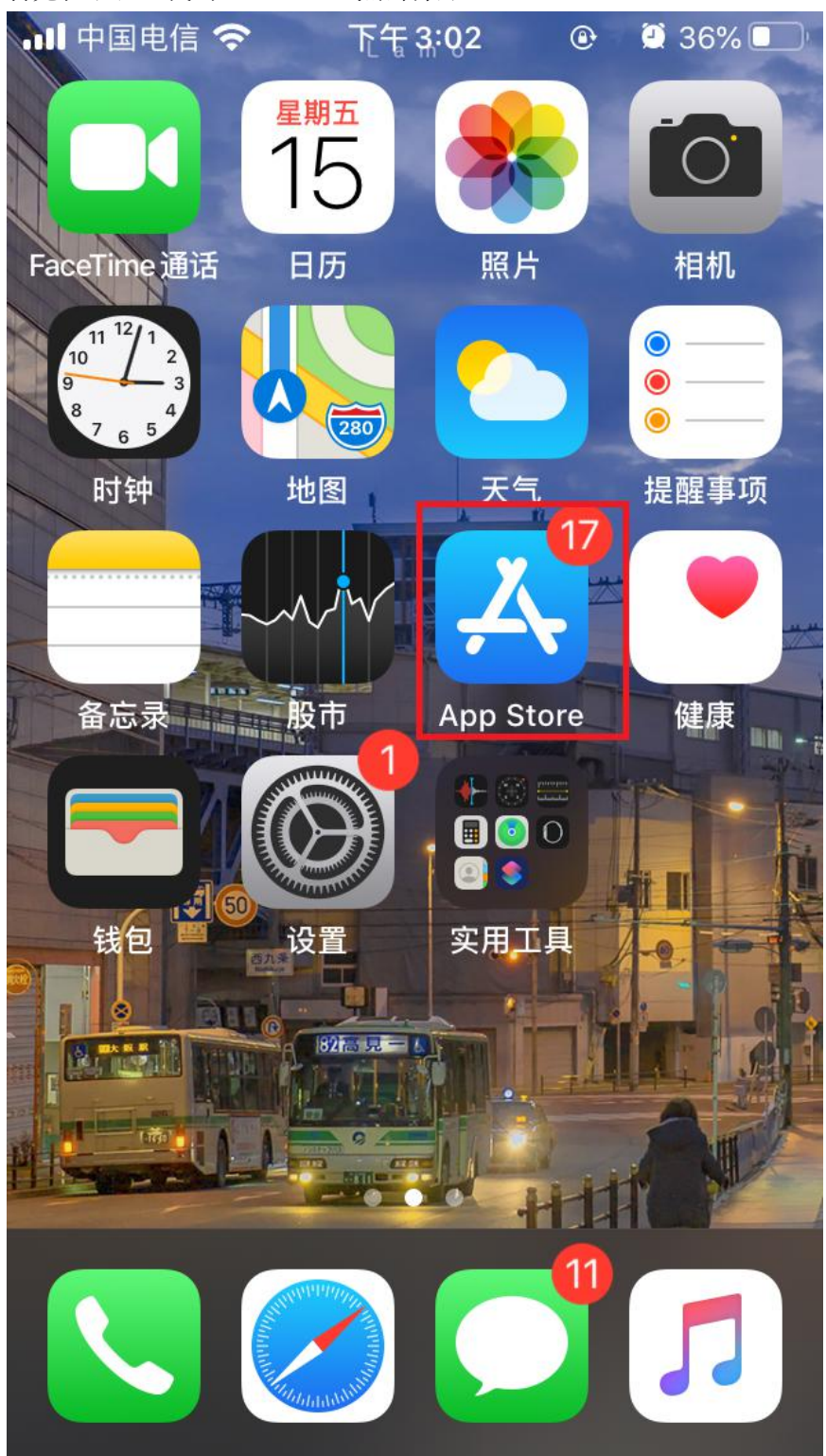

2. 点击右下角搜索

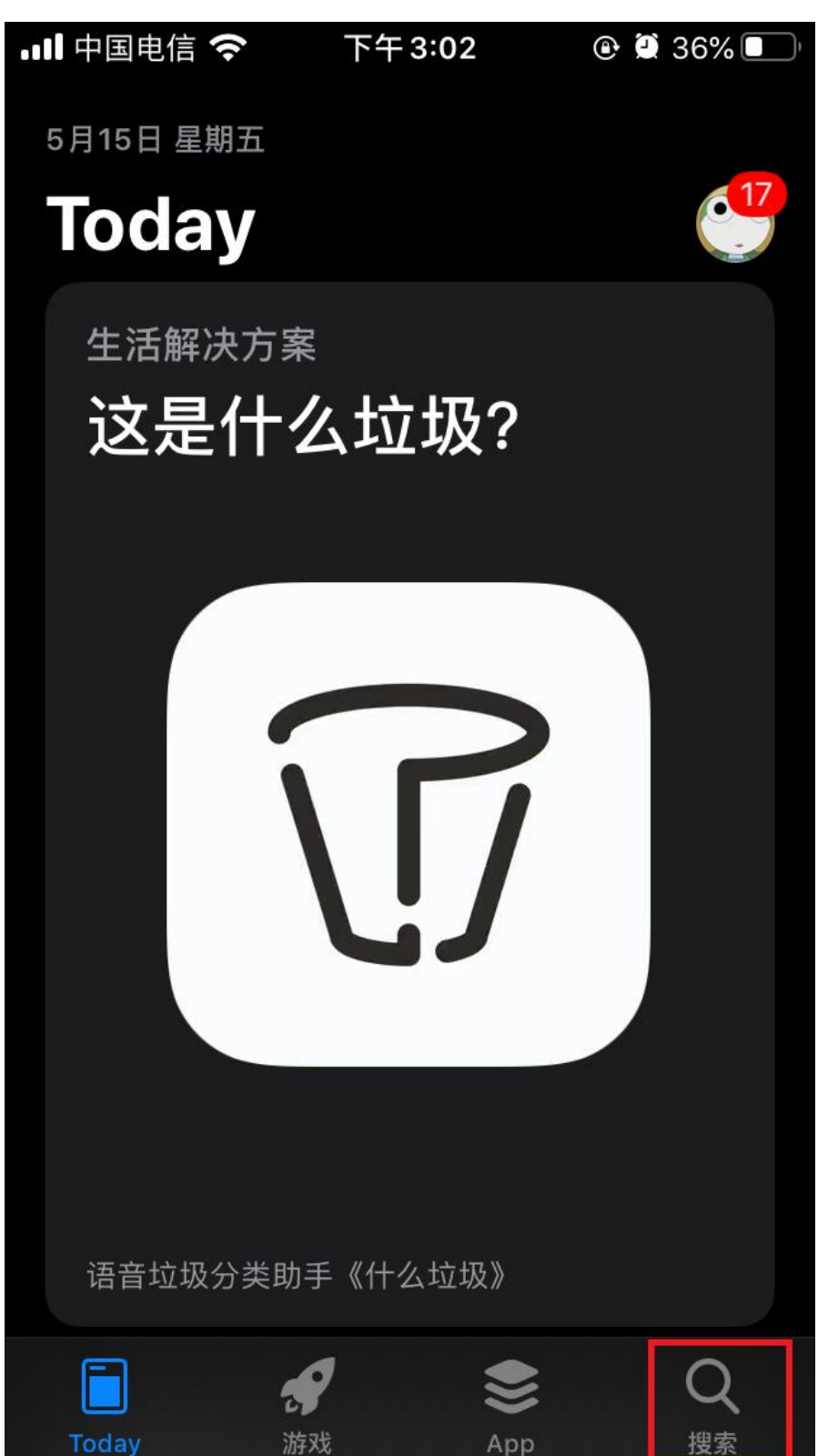

## 3. 在搜索栏输入钉钉进行搜索, 然后点击下载

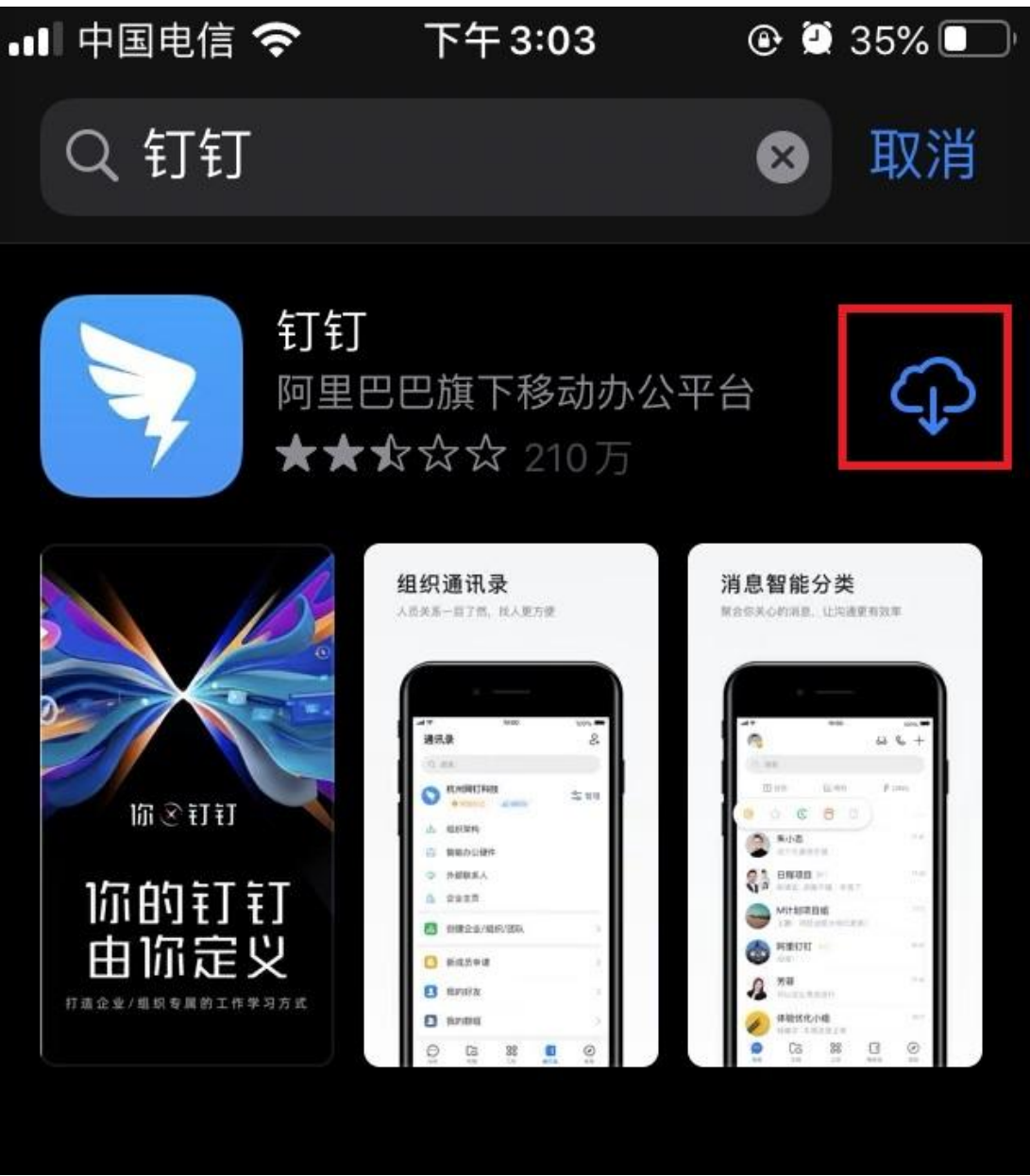

- 二、如何在安卓手机上下载钉钉
- 1. 在手机上找到应用商店,点击进入

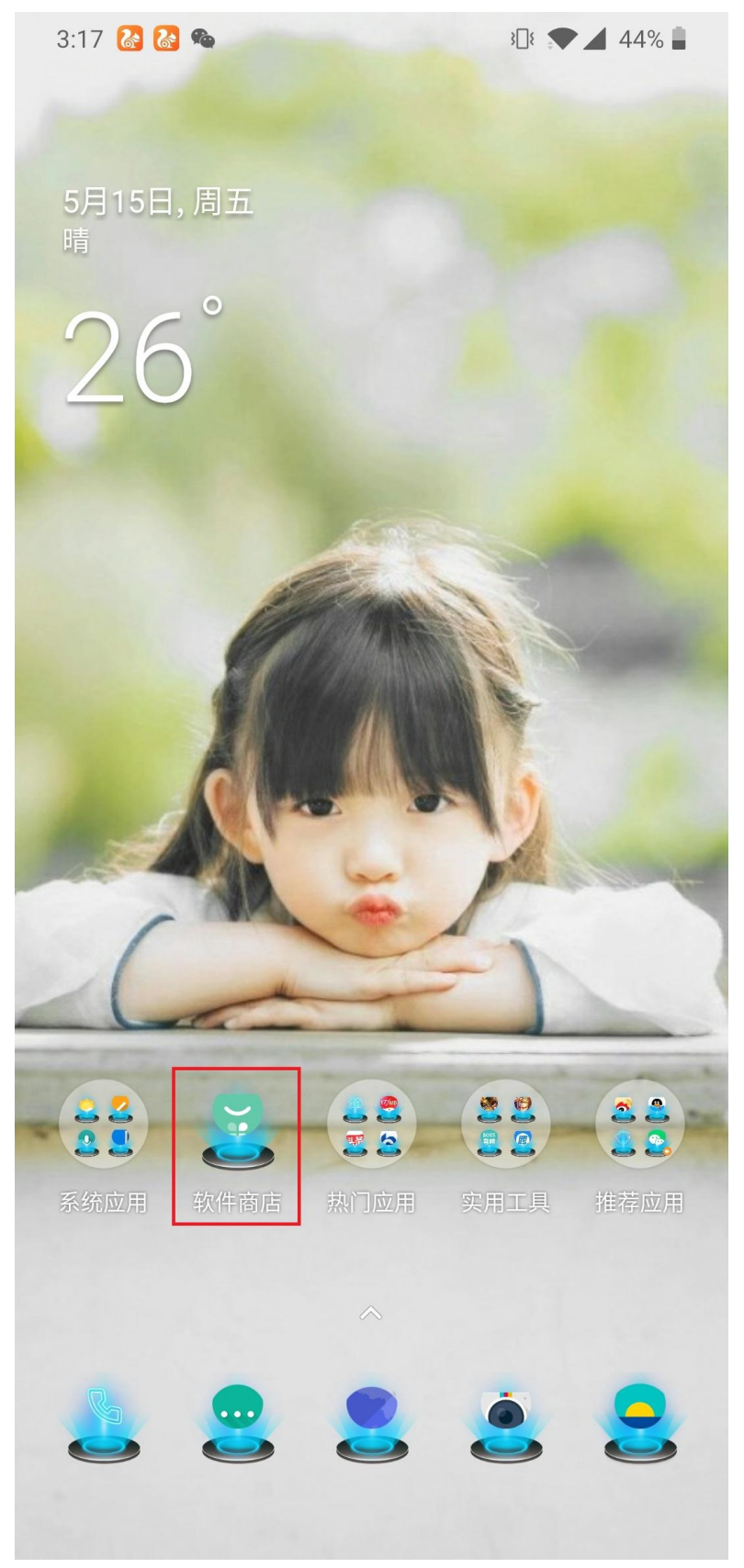

2. 在搜索栏搜索钉钉

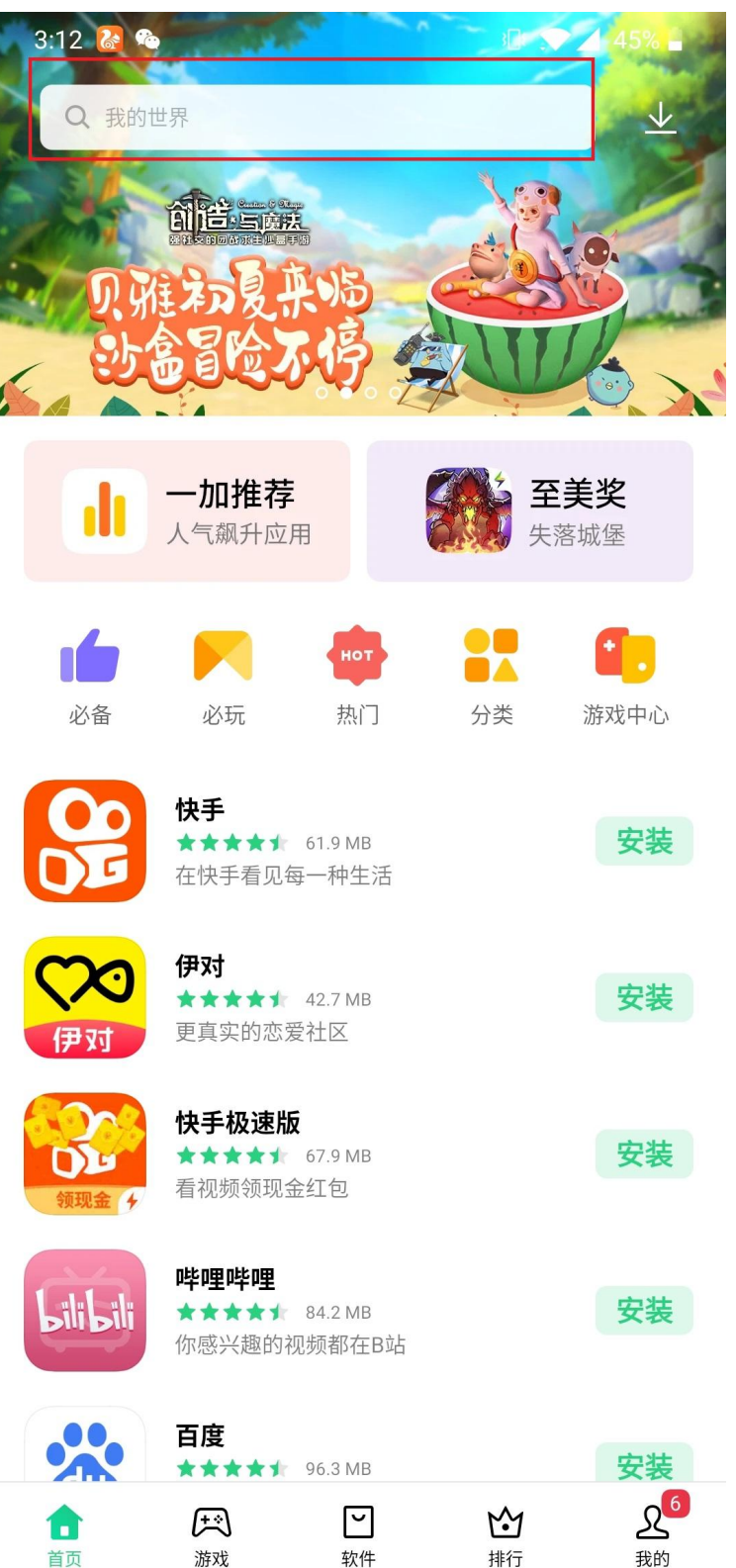

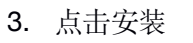

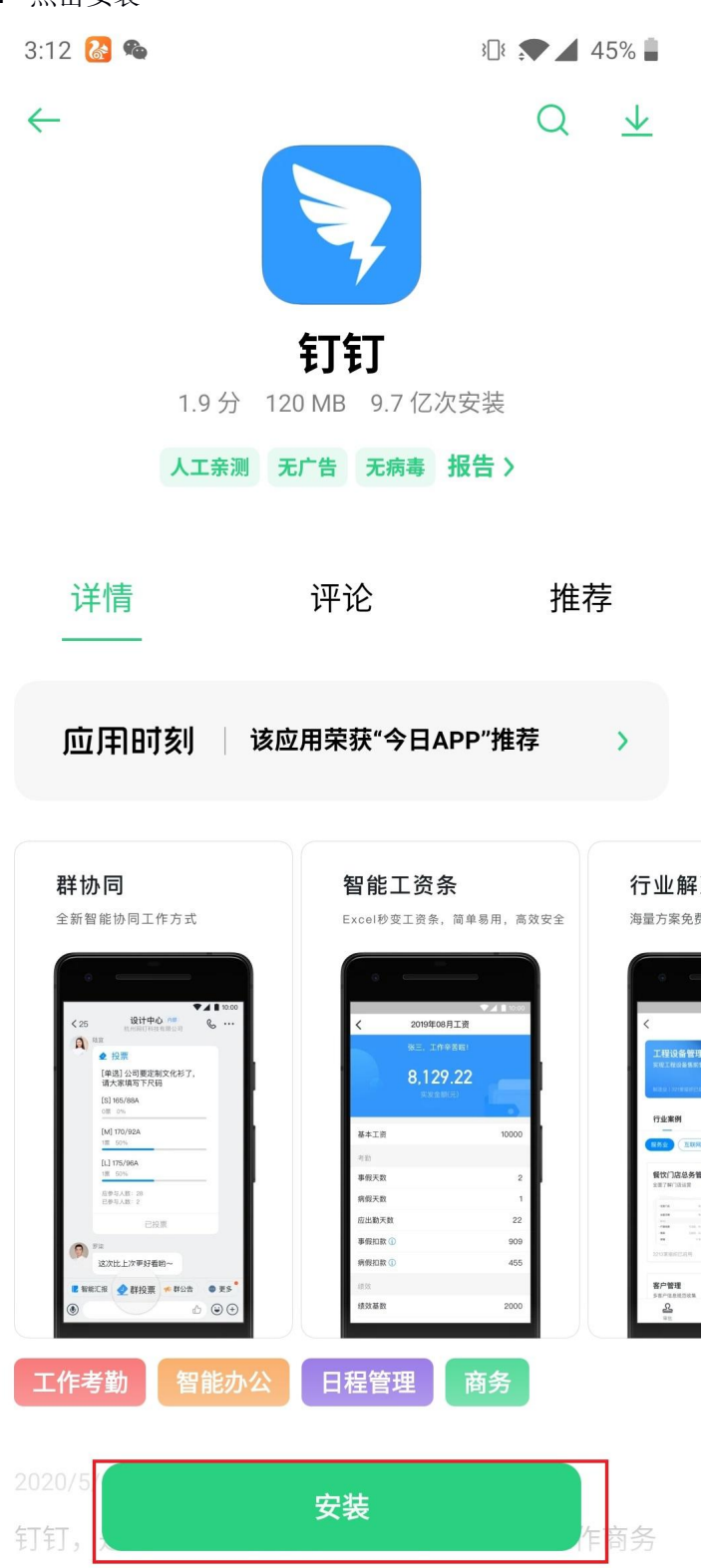

三、如何在 windows 电脑上下载钉钉

1.打开浏览器, 打开百度搜索钉钉, 点击官网进入

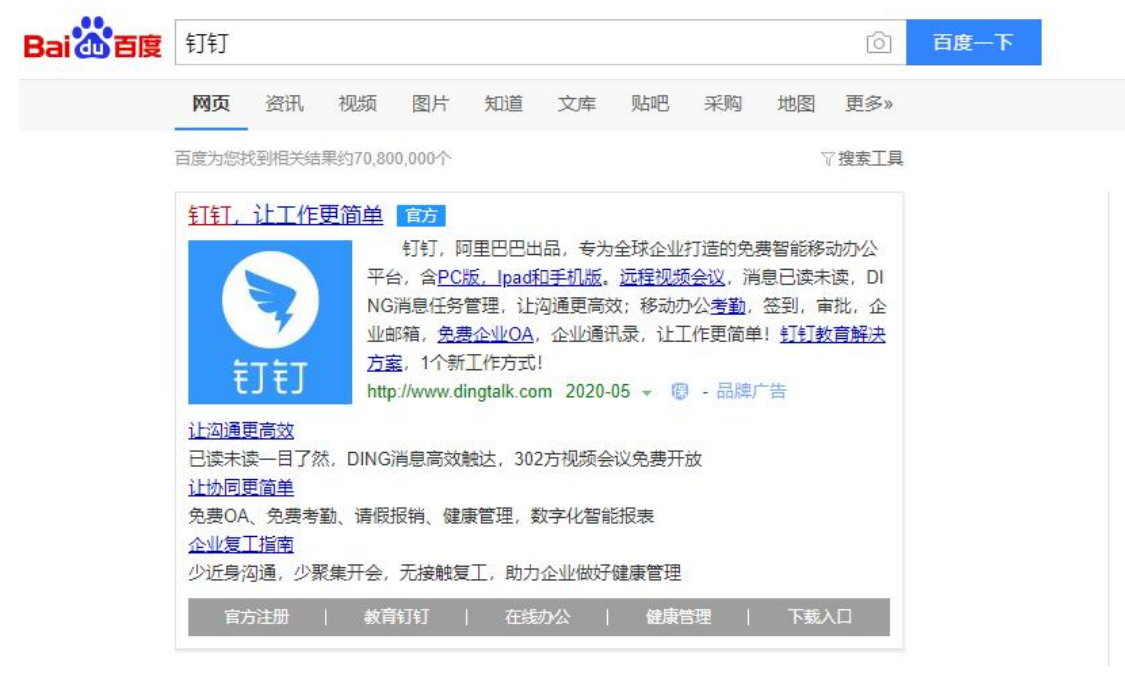

2.进入官网后滑动鼠标至最下方,点击下载钉钉

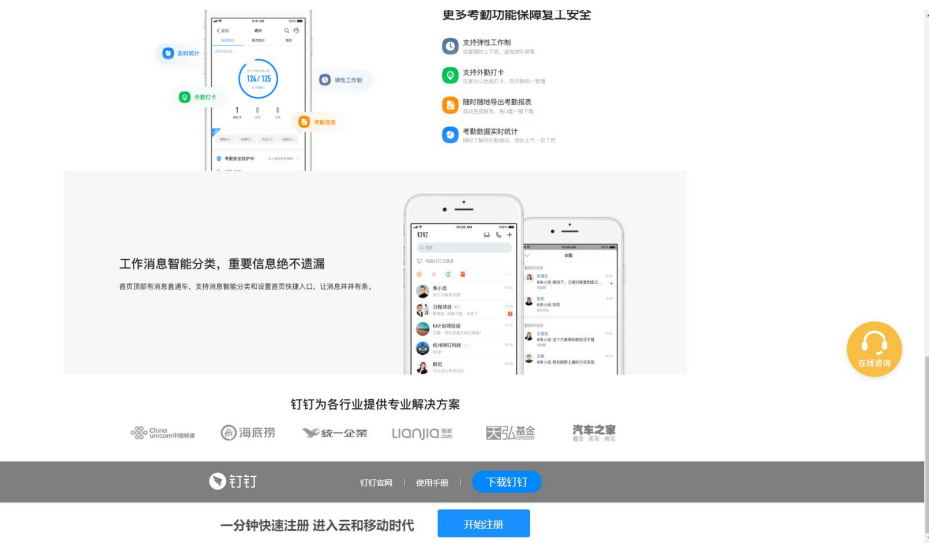

4. 点击选择 windows 客户端

| ♥钉钉 | 产品 智能办公硬件                                                                                                    | 印訂直接向 客户案例 影         | 例 开放平台                      | żaλŧJŧJ ⊤‱ | () +x × HHUU | 令小器套 |  |
|-----|----------------------------------------------------------------------------------------------------|----------------------|-----------------------------|------------|--------------|------|--|
|     |                                                                                                    | 立即下载                 |                             |            |              |      |  |
|     |                                                                                                    | Android              | iPhone                      | Mac        | Windows      |      |  |
|     | 日本<br>二<br>二<br>二<br>二<br>本<br>本<br>一<br>二<br>一<br>本<br>一<br>二<br>一<br>二<br>一<br>二<br>一<br>二<br>一<br>一<br>一<br>一<br>一<br>一<br>一<br>一<br>一<br>一<br>一<br>一<br>一 | 现在下载1767,共享          | 最离 <mark>10000元</mark> 迎新红包 | 2          |              |      |  |
|     | 更新日志:                                                                                                    | )                    |                             |            |              |      |  |
|     | 钉钉5.0.16手机版(NEW)<br>你需要的"存储空间"优化方案。来了<br>应广大老师需求,希望在班级群上传的的                                                                                                   | 2020年04月27日          | 城本批改功能也做了升级,——              | 超保障学习质量。   |              |      |  |
|     | 【家校应用存储方案优化】<br>家校应用存储方案全面优化,大大降低了                                                                                                    | 7班级群中打卡、家校本、通知上侍附件等2 | 时盘空间的占用,提升学校教               | 学效率。       |              |      |  |

5. 点击下载并运行,等待下载完毕

| 网址:                 | https://download.alicdn.com/dingtalk-desktop/win_ | ínstaller | /Release/D |
|---------------------|---------------------------------------------------|-----------|------------|
| 文件名:                | DingTalk_v5.1.1.18.exe                            |           | 169.38 ME  |
| 下 <mark>戴</mark> 到: | C:\Users\Administrator\Desktop   剩: 146.97 GB     | •         | 浏览         |
|                     | 下载并法行                                             |           | 取当         |

6. 点击运行

| 打开文件 - | 安全警告                           |                                                                                                    | × |
|--------|--------------------------------|----------------------------------------------------------------------------------------------------|---|
| 你想运行」  | 比文件吗?                          |                                                                                                    |   |
|        | 名称:<br>发行商:<br>类型:<br>发送方:     | ers\Administrator\Desktop\DingTalk_v5.1.1.18.ex<br>ALIBABA (CHINA) NETWORK TECHNOLOGY CO<br>应用程序<br>C:\Users\Administrator\Desktop\DingTalk_v5.1.1.1 |   |
| ⊡tī#⊯  | 文件前总是说<br>来自 Interne<br>计算机。请你 | 运行(B) 取消<br>即问(W)<br>et 的文件可能对你有所帮助,但此文件类型可能危害你的<br>双运行来自你信任的发布者的软件。 <u>有何风险?</u>                                                                    |   |

7. 等待安装完毕

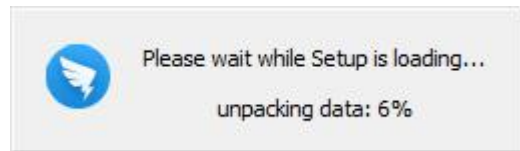

8. 点击下一步安装

| 🕥 钉钉 安装 | – 🗆 X                                                                                                    |
|---------|----------------------------------------------------------------------------------------------------|
|         | 欢迎使用"钉钉"安装向导                                                                                                |
|         | 这个向导将指引你完成"钉钉"的安装进程。<br>在开始安装之前,建议先关闭其他所有应用程序。这将<br>允许"安装程序"更新指定的系统文件,而不需要重新<br>启动你的计算机。<br>单击 [下一步(N)] 继续。 |
|         |                                                                                                    |
|         | 下一步(II) > 取消(C)                                                                                             |

9.等待安装完成即可

| ling\main\current\plugins<br>ling\main\current\plugins<br>ling\main\current\plugins | \tbli<br>\tbli                                                                         |
|-------------------------------------------------------------------------------------|----------------------------------------------------------------------------------------|
|                                                                                     | ~                                                                                      |
|                                                                                     | 'ing\main\current\plugins'<br>'ing\main\current\plugins'<br>'ing\main\current\plugins' |

四、如何注册钉钉

1. 手机用户打开钉钉输入手机号按照注册流程完成注册

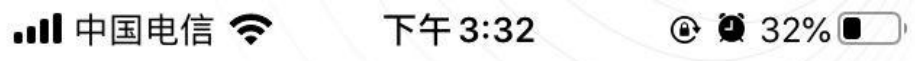

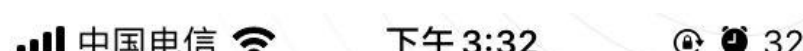

欢迎使用钉钉

+86 ~ 请输入手机号码

手机号码

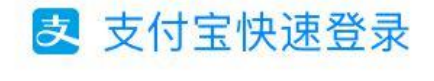

注册帐号 更多选项